# How to Access Pay Advice Information

Please follow the below instructions on how to view your pay advice information.

#### Step 1: Go to the Employee Dashboard

| Employee | e Dashboard |
|----------|-------------|
| Lubiolee | Dashbuaru   |

Employee Dashboard

information.

Login into **Portal** and go to the **Staff** tab. Then click on the **Employee Dashboard** button at the top of the screen.

## Step 2: Click on All Pay Stubs

Pay Advice, Benefits, Self-Service Update for D Addt'I Fed taxes), Employment Summary and V Update addresses, contact information or mariti

#### Click on the **All Pay Stubs** link:

| Pay Information             |               |                            |                    | * | My Activities        |
|-----------------------------|---------------|----------------------------|--------------------|---|----------------------|
| Latest Pay Stub: 07/15/2020 | All Pay Stubs | Direct Deposit Information | Deductions History |   | Approve Time         |
| Earnings                    |               |                            |                    | * | Approve Leave Report |
| Renefits                    |               |                            |                    | ~ |                      |
|                             |               |                            |                    |   |                      |

Step 3: Select the Pay Year

| Select the <b>Pay Year</b> from<br>the drop down menu: | Pay Stub Information                                                           |                                                |                             |                           |  |  |
|--------------------------------------------------------|--------------------------------------------------------------------------------|------------------------------------------------|-----------------------------|---------------------------|--|--|
|                                                        | Pay Year: 2020  Select a Pay Date from the list below to see its full details. |                                                |                             |                           |  |  |
|                                                        | Pay Date:<br>07/15/2020                                                        | <b>Pay Period:</b><br>07/01/2020 to 07/15/2020 | <b>Gross:</b><br>\$3,009.75 | <b>Net:</b><br>\$2,041.26 |  |  |

## Step 4: View your Pay Stub

Click on the linked pay date to open Pay Stub information.

### **Step 4: Print Your Pay Stub**

Pay Date: 07/15/2020

To print the pay stub click on the **Printer Friendly** button at the top of the Pay Stub form:

**Printer Friendly**